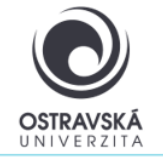

### K čemu je to dobré?

Pomocí VPN se připojíte do sítě Ostravské univerzity, jako byste byl přímo připojen ve své pracovně nebo učebně OU, ať už jste kdekoliv. Máte tak přístup k službám OU, které nemusí být dostupné přímo z internetu.

### Pro koho je služba k dispozici?

Služba je k dispozici pro všechny studenty i zaměstnance Ostravské univerzity a pro externí uživatele, kteří potřebují mít přístup k síti Ostravské univerzity.

### Jak se mohu připojit?

Uživatelé mohou využít VPN připojení pomocí SSL-VPN klienta FortiClient. Po nainstalování klienta FortiClient do svého zařízení dostane Vaše zařízení přidělenou IP adresu sítě OU.

#### Odkaz ke stažení

https://play.google.com/store/apps/details?id=com.fortinet.forticlient vpn&hl=cs&gl=US

Přes Google play zvolte: FotiClient VPN

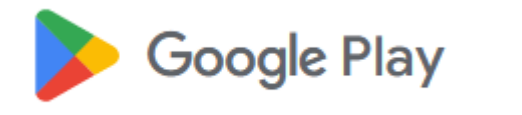

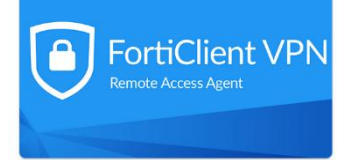

Parametry pro nastavení

Jako název (VPN Name) zadejte: VPN OU, typ VPN zvolte: SSL VPN

Remote gateway address, zadejte: vpn.osu.cz

Username: zde zadejte své přihlašovací jméno, obvykle shodné s přihlašovacím jménem do portálu.

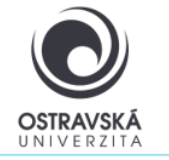

### PODROBNÝ POPIS INSTALACE A NASTAVENÍ

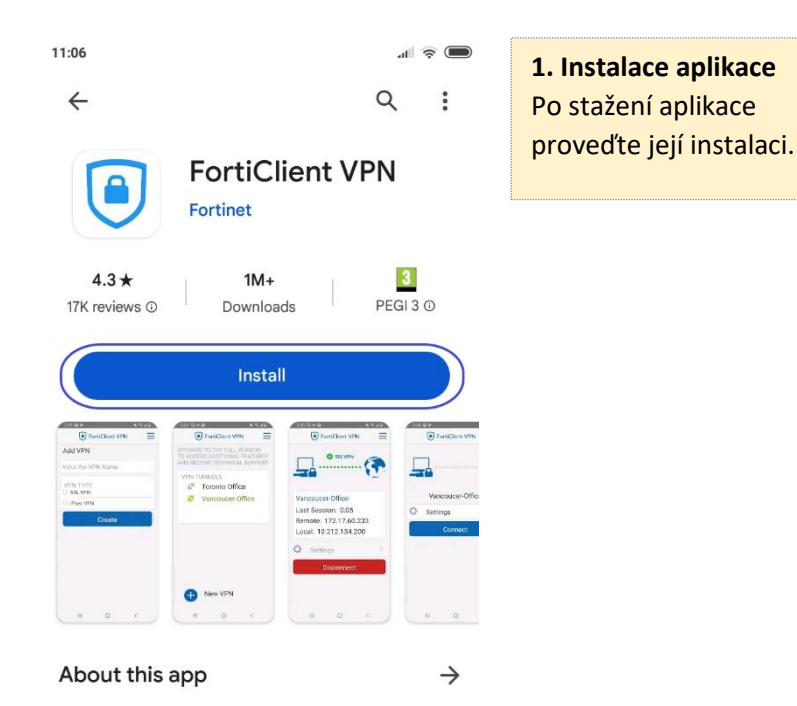

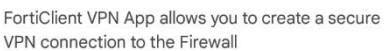

Rueinoce

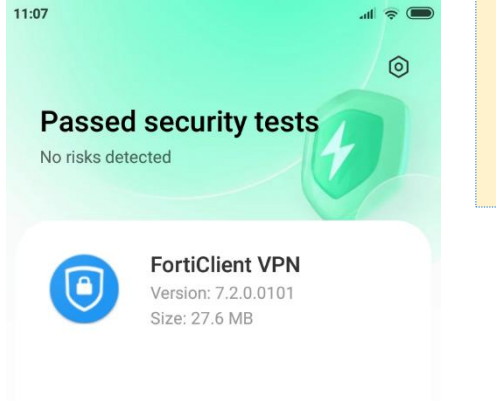

2. Otevření aplikace Po instalaci do mobilního zařízení aplikaci spusťte.

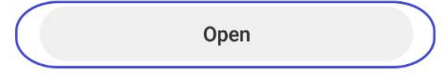

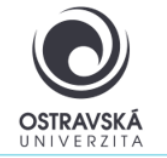

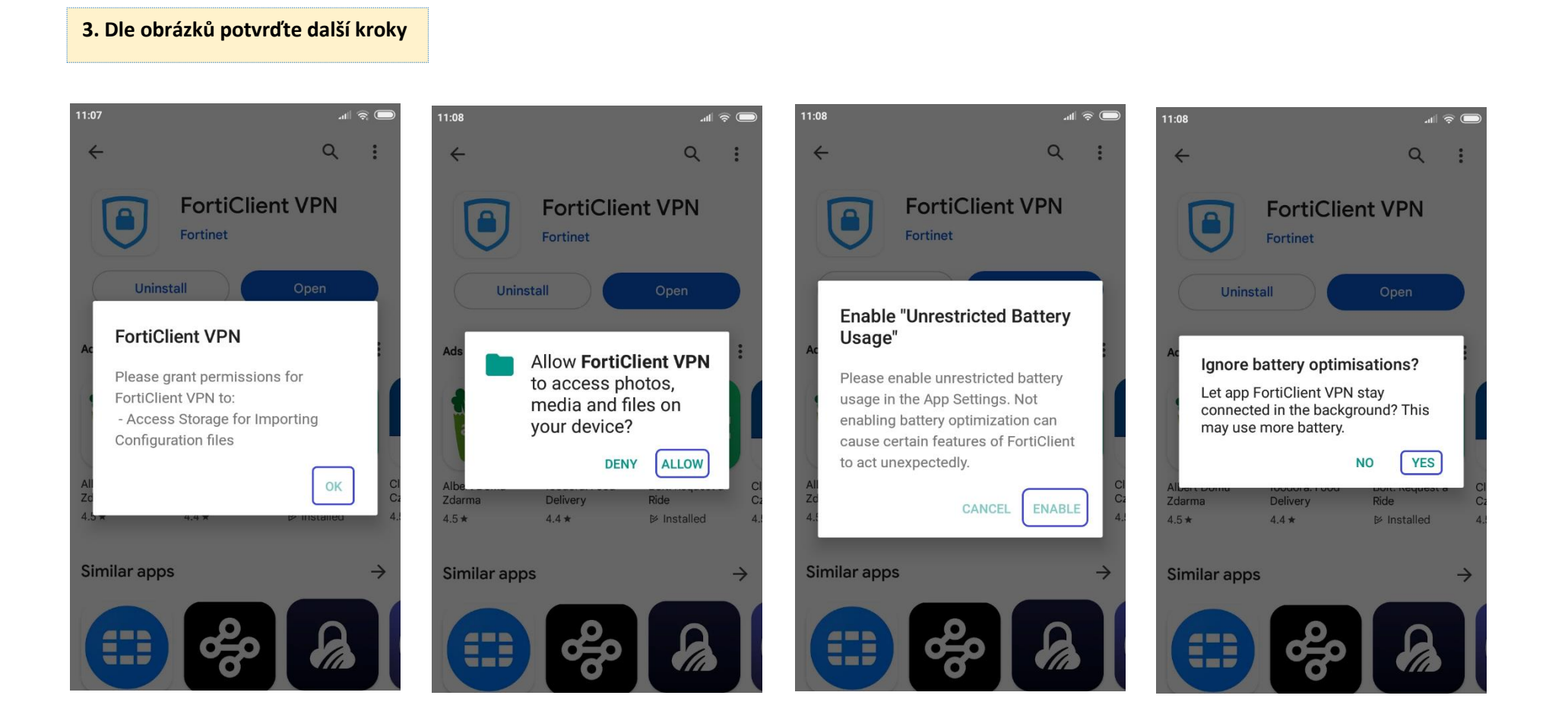

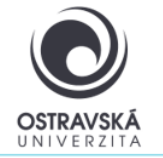

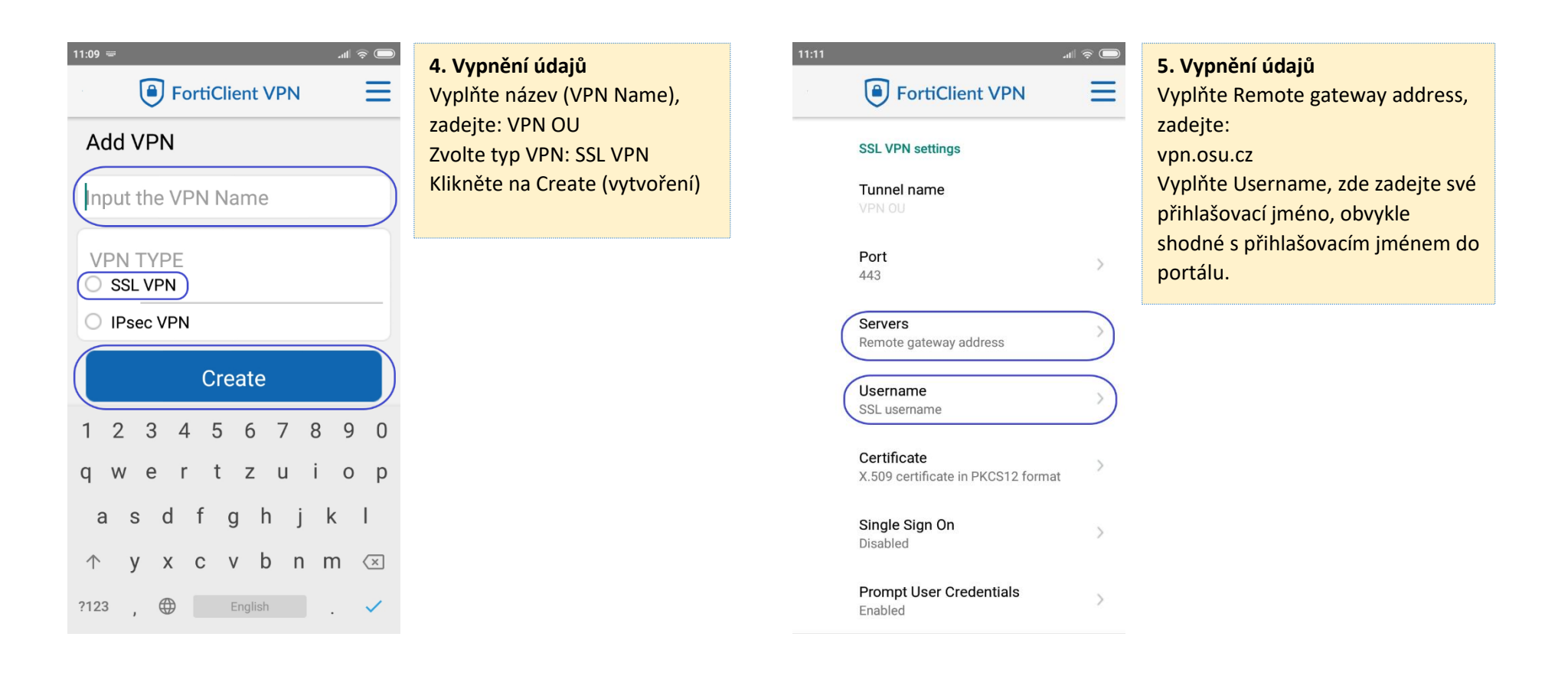

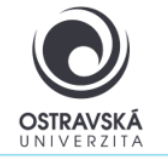

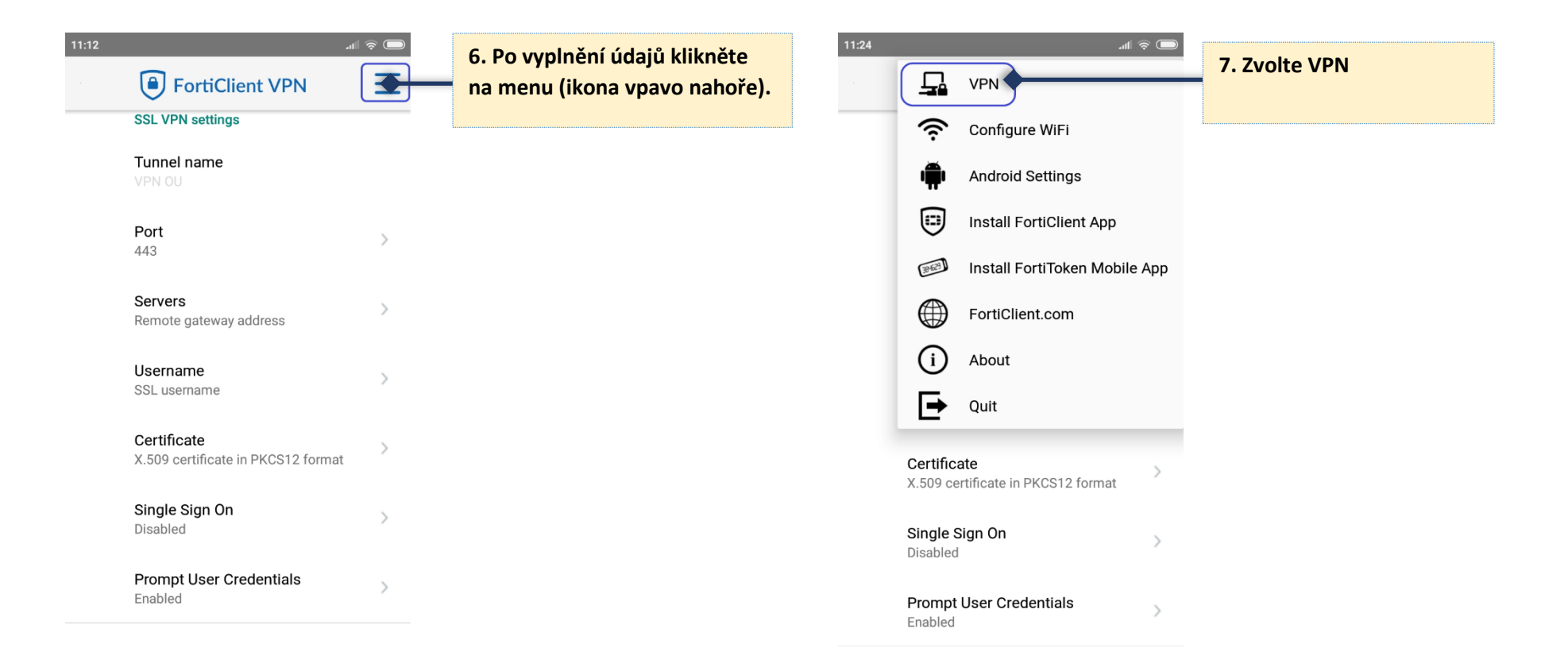

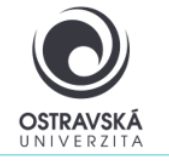

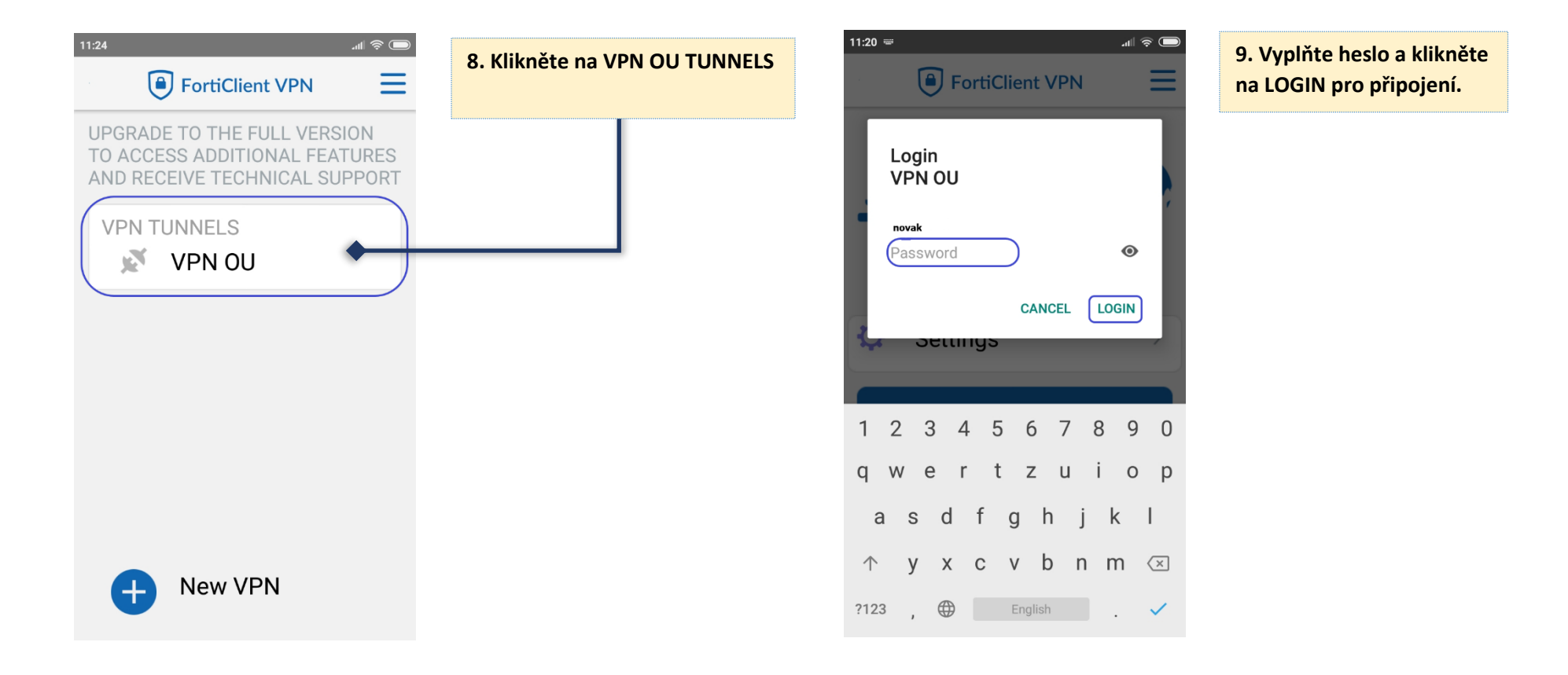

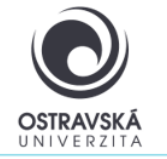

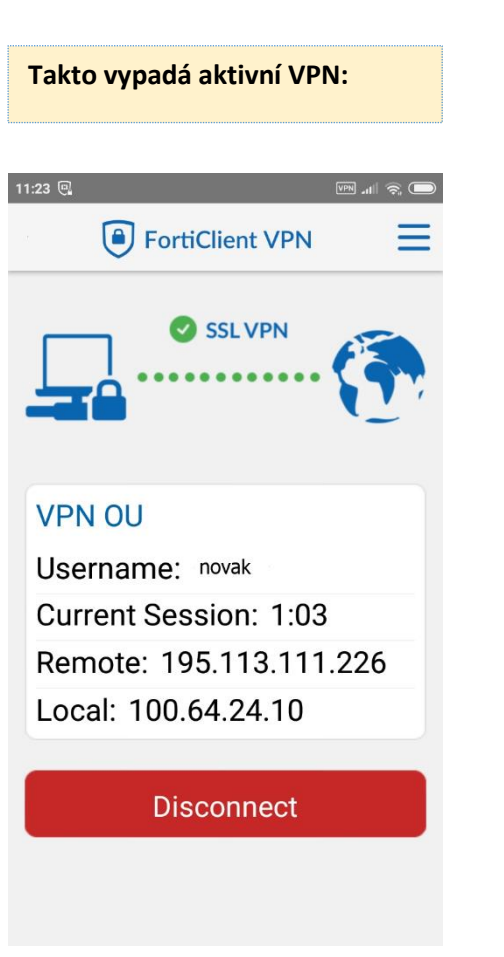